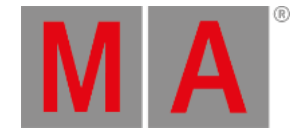

# Update grandMA3 onPC Windows Hardware

Updating the grandMA3 onPC software for the grandMA3 onPC windows hardware, such as grandMA3 onPC command wing XT or grandMA3 onPC rack-unit, is similar to the update process for grandMA3 onPC windows.

For more information on how to update a grandMA3 on PC for windows, see the Windows installation topic.

#### Important: Select the grandMA3 onPC installer for Windows from the download section!

### **Reset to Factory Defaults**

Use the following instruction to fully clean the drive or to remove your files from the drive.

Install the complete windows recovery installation package on the hard drive. This includes the operating system and the grandMA3 onPC software information.

The windows recovery installation package always installs the latest version of the grandMA3 onPC software and the Windows updates!

To download the windows recovery installation package:

- 1. Go to the download area of grandMA3.
- 2. Click on grandMA3 onPC Windows Hardware Image x.x.x.x . The EULA and Third-Party Acknowledgements popup opens.
- 3. Click Accept and download . A pop-up opens.
- 4. Enter the serial number and pin as descibed in the pop-up:

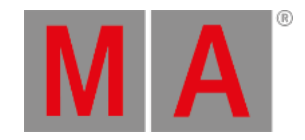

| vnload".       | yyyyyy and Pin cou | e P 2222 into the boxes | below and then click Start |
|----------------|--------------------|-------------------------|----------------------------|
| Serial Number  |                    |                         |                            |
| XXXXXXXXXX     |                    | - уууууу                |                            |
| Pin            |                    |                         |                            |
| Pzzzz          |                    |                         |                            |
|                |                    |                         |                            |
| Start Download |                    |                         | Deny                       |

Pop-up in the download area

5. Click Start Download to download the file.

To install the windows recovery installation package:

- 1. Extract the entire data from the zip file and copy it onto a USB flash drive (FAT32 formatted, minimum 8 GB).
- 2. Insert the USB flash drive.
- 3. Power up the grandMA3 onPC command wing XT or grandMA3 onPC rack-unit.
- 4. If necessary, tap F8 to choose Boot device and select boot from USB.
- 5. Choose a keyboard layout, for example, US.

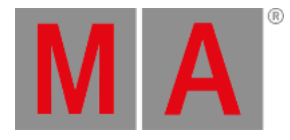

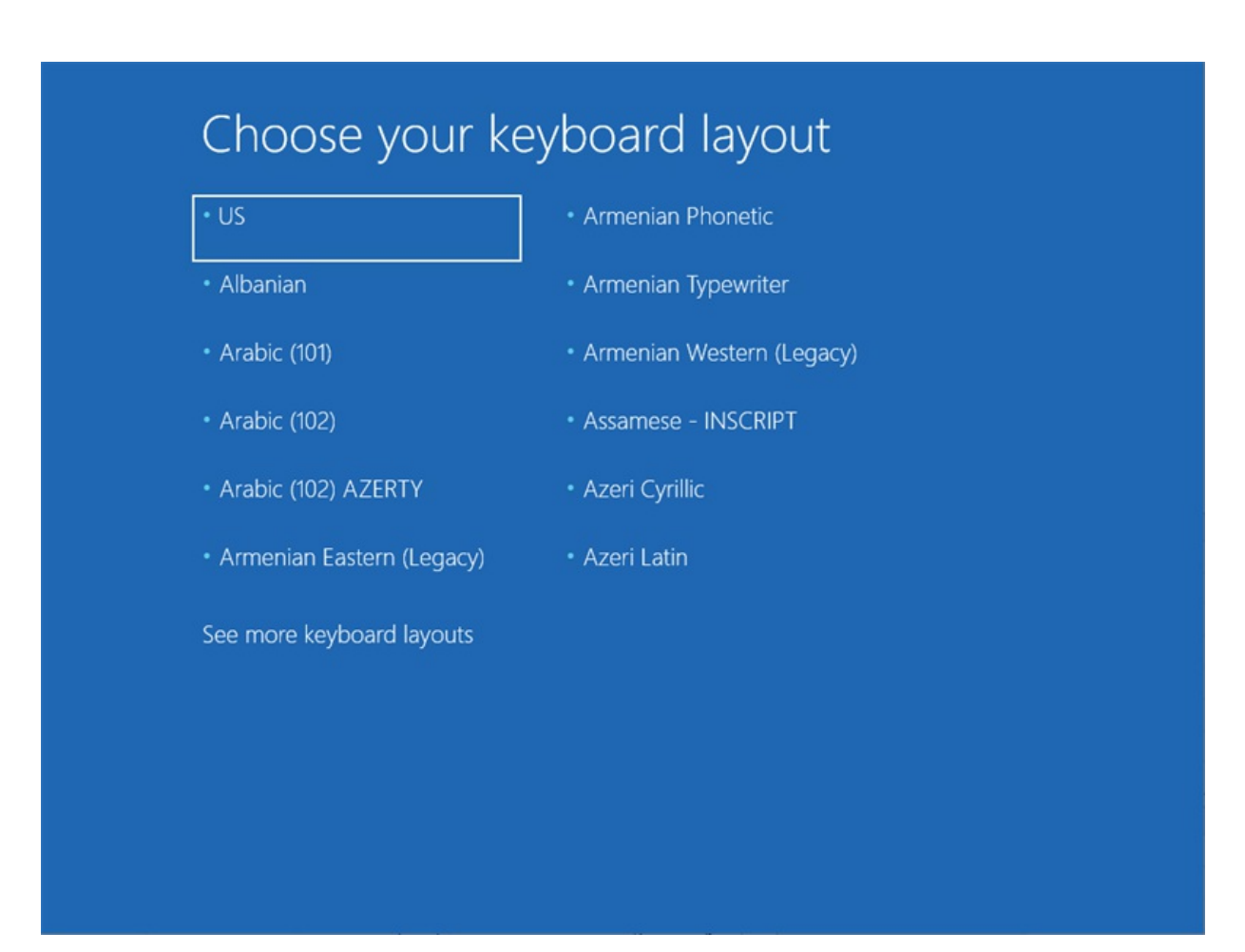

6. Click Recover from a drive

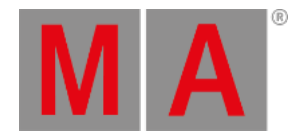

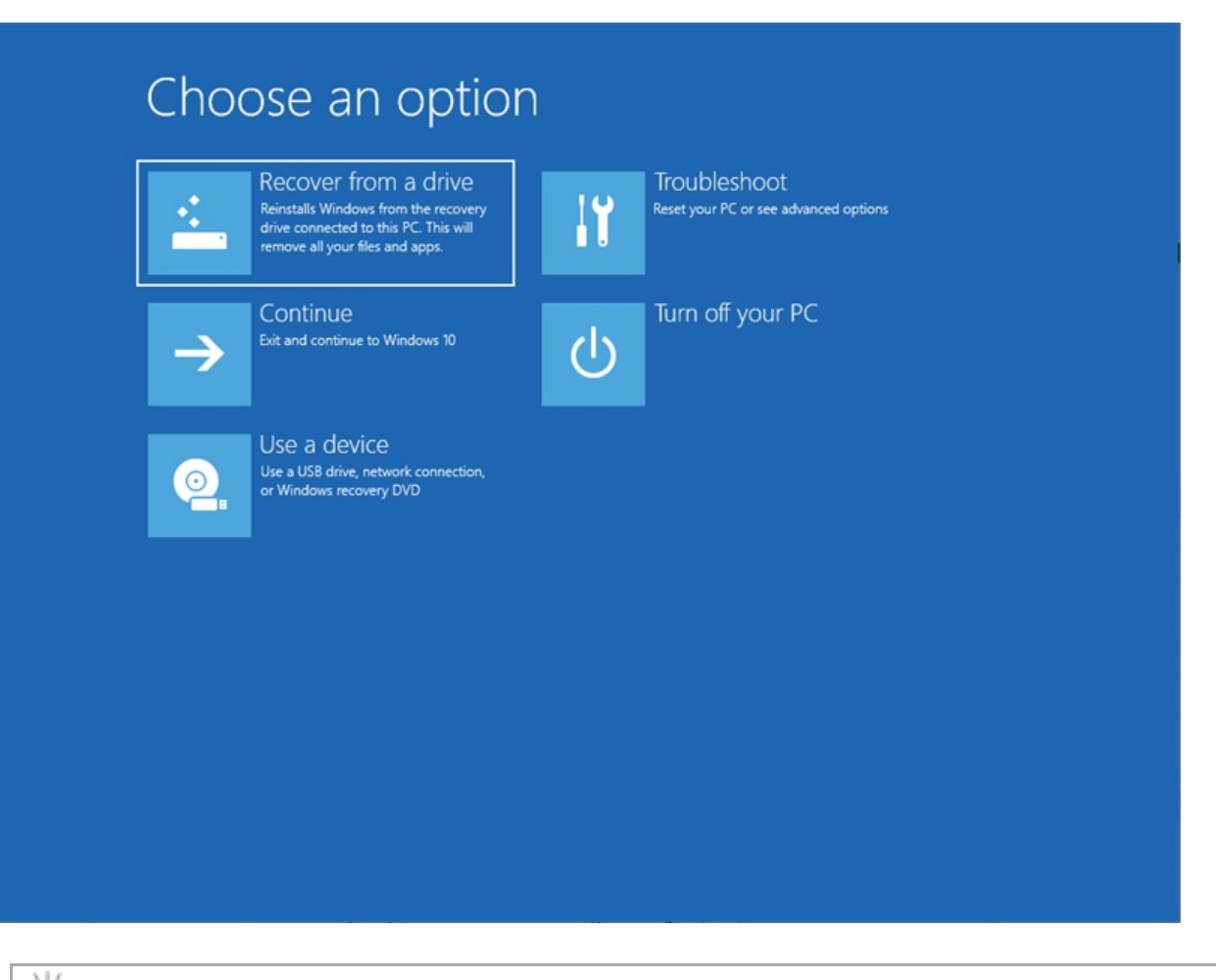

. Hint:

> If the "Recover from a drive" option does not appear, the USB flash drive may be faulty. Try another USB flash drive and make sure that the files are properly unzipped.

7. Click Just remove my files . If you want to do a complete clean install without keeping any user files, continue with Fully clean the drive .

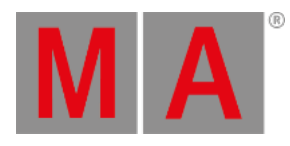

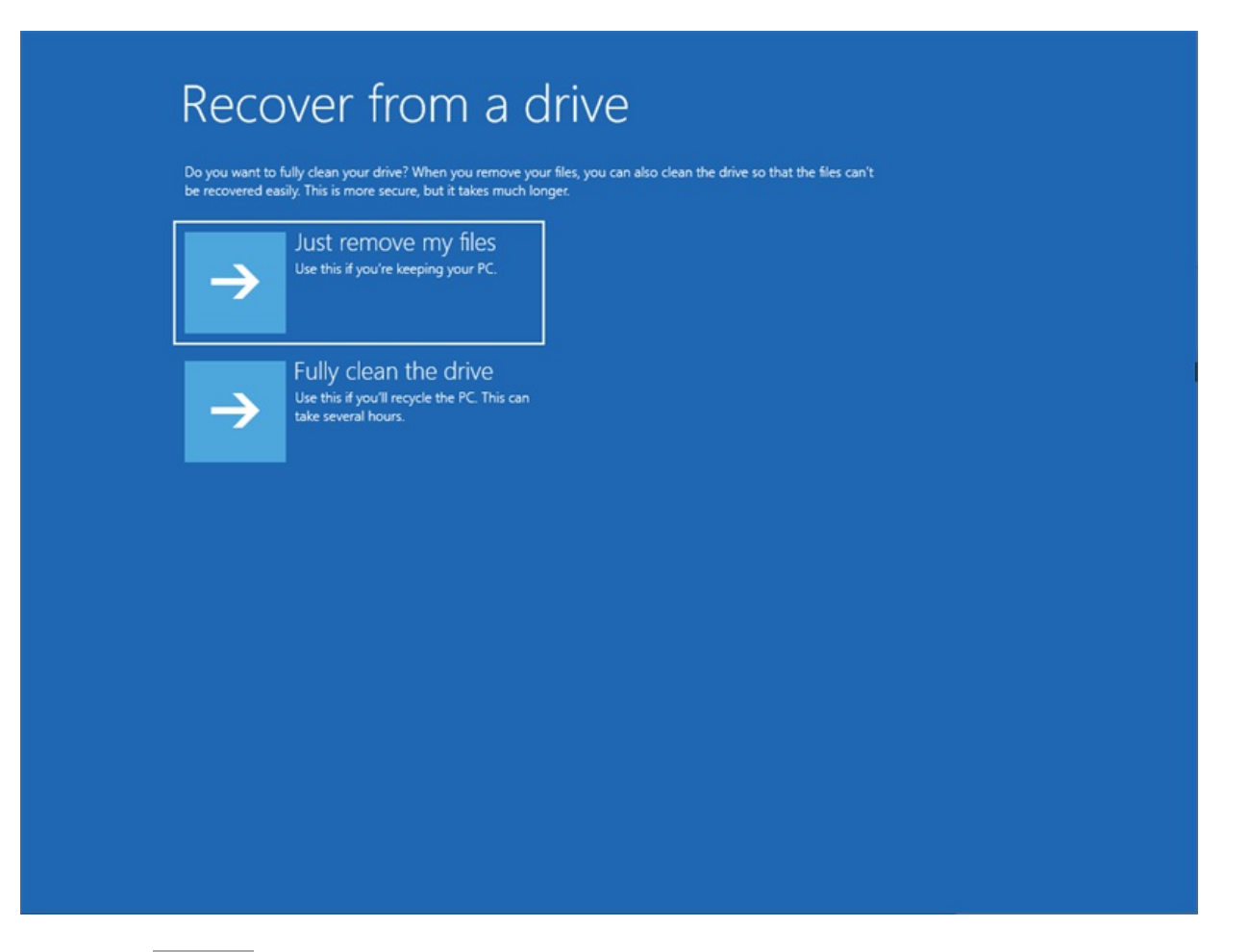

8. Click Recover . The License Agreement opens.

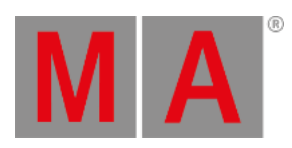

9. Click Accept . The system restarts several times.

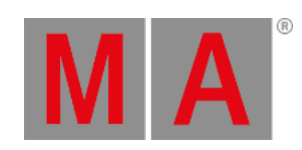

| Account                                                                                                    |                                                                                                    |
|----------------------------------------------------------------------------------------------------|----------------------------------------------------------------------------------------------------|
| Windows 10 License Agreement                                                                                                    |                                                                                                    |
|                                                                                                    | st updated June 2018                                                                                  |
|                                                                                                    |                                                                                                    |
| IF YOU LIVE IN (OR IF YOUR PRINCIPAL PLACE OF BUSINESS IS IN) THE UNITED STATES, PLEASE READ THE BINDIN<br>CLAUSE AND CLASS ACTION WAIVER IN SECTION 11. IT AFFECTS HOW DISPUTES ARE RESOLVED.                                                                                                    | G ARBITRATION                                                                                         |
| Thank you for choosing Microsoft!                                                                                                    |                                                                                                    |
| Depending on how you obtained the Windows software, this is a license agreement between (i) you and the devic<br>software installer that distributes the software with your device; or (ii) you and Microsoft Corporation (or, based or<br>if a business, where your principal place of business is located, one of its affiliates) if you acquired the software fro<br>Microsoft is the device manufacturer for devices produced by Microsoft or one of its affiliates, and Microsoft is the<br>acquired the software directly from Microsoft. Note that if you are a volume license customer, use of this software<br>volume license agreement rather than this agreement. | e manufacturer or<br>h where you live or,<br>m a retailer.<br>e retailer if you<br>is subject to your |
| This agreement describes your rights and the conditions upon which you may use the Windows software. You should revie                                                                                                    | w the entire                                                                                          |
|                                                                                                    | Accept                                                                                                |
| Ф                                                                                                    |                                                                                                    |

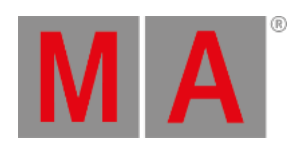

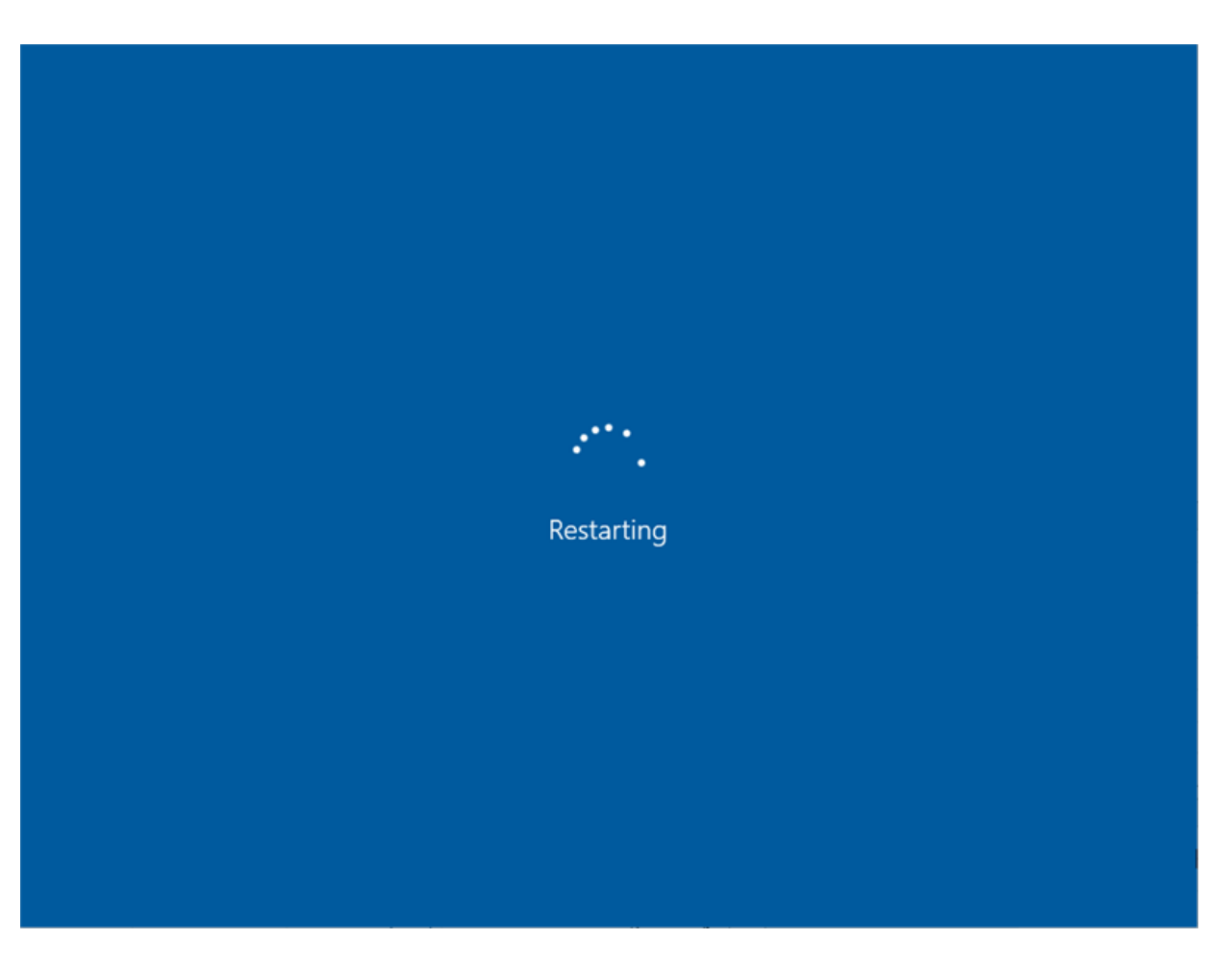

10. The MA Shell Launcher starts for the first time.

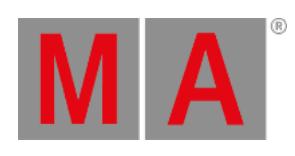

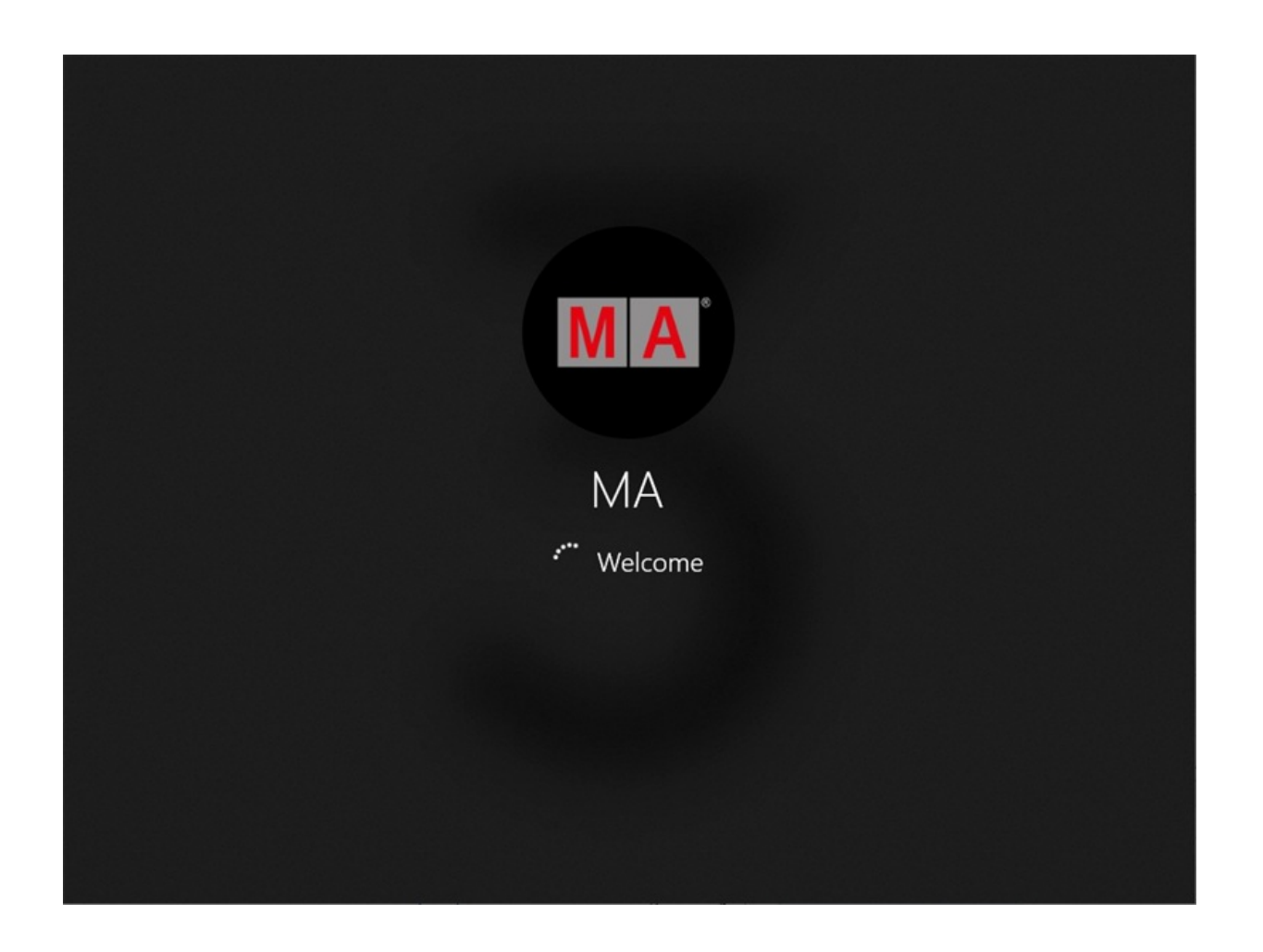

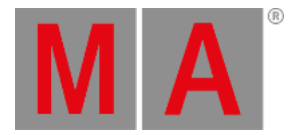

## Configure the Settings

1. To configure the touch screens, click Touch Settings

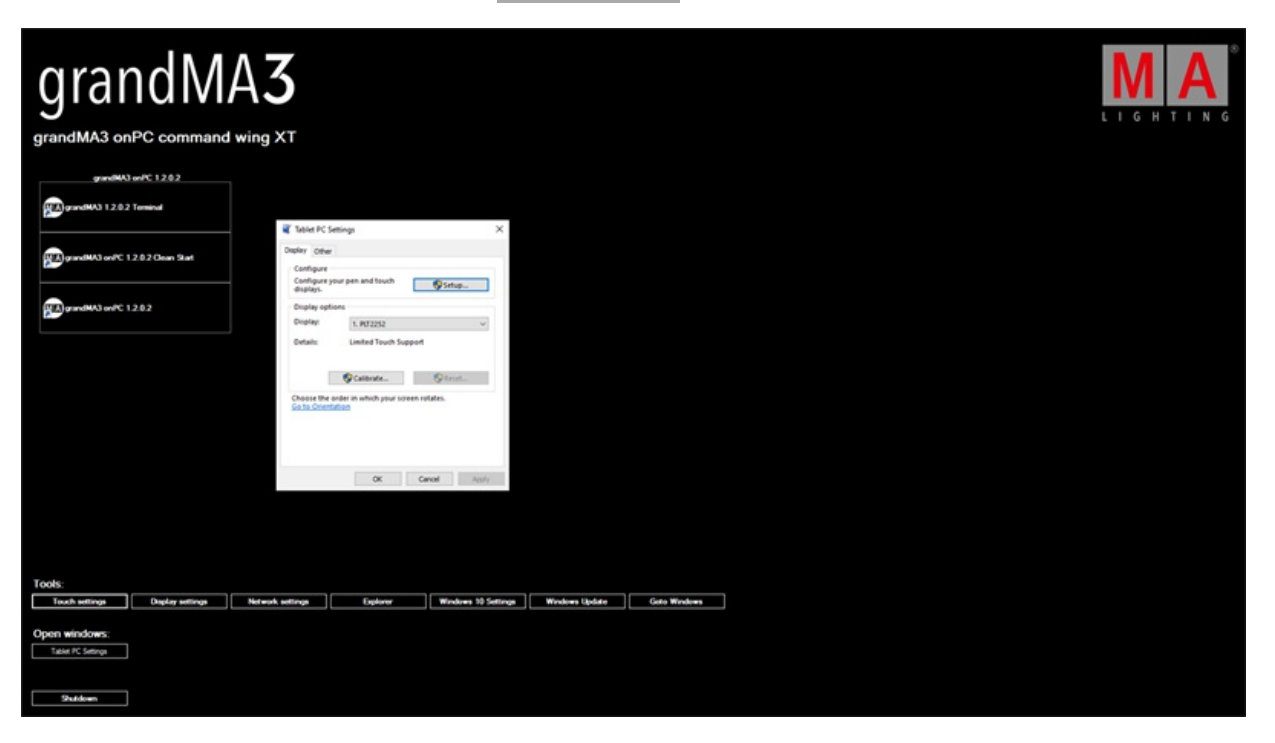

2. To set the desired screen configuration, click Display Settings

| grandMA3 onPC command wing XT                                                                                                    | Settings<br>Moree<br>Find a setting<br>System                                              | - C × Display Rearrange your displays Select a display below to change the settings for it. Press and hold (or select) a display, then drag to rearrange a. |
|----------------------------------------------------------------------------------------------------|--------------------------------------------------------------------------------------------|----------------------------------------------------------------------------------------------------|
| Control of the second second s | Display                                                                                    | 4     3       2     1                                                                                                    |
|                                                                                                    | Sounge     Sublet mode     Multitusking     Projecting to this PC     X Shared experiences | Identify Detect<br>Color<br>Night light<br>Corr                                                                                                    |
| Tools:           Tools:         Deploy settings         Network settings           Open windows:         Serrya           Stadown         Stadown                                                                                                    | ) Equiner Windows 10 Settinga )                                                            | Windows Budde Golds Windows                                                                                                    |

2. To set the desired screen configuration, click Display Settings .

© 2025 MA Lighting Technology GmbH - Dachdeckerstr. 16 - 97297 Waldbüttelbrunn - Germany Phone +49 5251 688865-30 - support@malighting.com - www.malighting.com

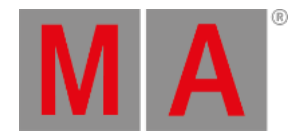

| grandMA3 on PC command wing XT                                                                                                    | Notwork Connections     Organice      Disable this network device     Cent     Disable this network device     Cent     Disable this network     Readed PCIe Did Family Content | Behverk and Internet > Network Connections     v     b     Sn       e     Dagress this connection     Rename this connection     View status of this connection       e     Signerified instruction     Rename this connection     View status of this connection       e     Signerified instruction     Rename this connection     View status of this connection       e     Signerified instruction     Rename this connection     View status of this connection                                                                                                    | - C ×<br>auch Naturals Connection P<br>Change settings of this connection P • • • • |  |
|----------------------------------------------------------------------------------------------------|----------------------------------------------------------------------------------------------------|----------------------------------------------------------------------------------------------------|-------------------------------------------------------------------------------------|--|
| garantino 3 and 1 2 8 2 Terminol                                                                                                    | Const Status<br>General<br>Davestion<br>Prv4-Convectivity:<br>Drv4 Convectivity:<br>Media States<br>Davators:                                                                   | a Q Cent Properties X<br>Meteolog (partig)<br>Correct using                                                                                                    |                                                                                     |  |
| (C) (period (C) 12.82                                                                                                    | Speed<br>Detable<br>Atbdy                                                                                                    | Patha KCs GE Factor Contexts #     Internet Protection Variant 4 (CP/Public Properties ×     Internet Protection Variant 4 (CP/Public Properties ×     Contexts #     Contexts #     Contexts#     Contexts #     Contexts #     Contexts #     Contexts #     C | D1 90                                                                               |  |
| Tools:           Tools         Deple utilings         Natesk utilings           Open windows;         United -free         Con13a.a           Shabes         Shabes         Con13a.a | Explorer Windows 10 5                                                                                                    | Administ (Kd surver:                                                                                                    |                                                                                     |  |

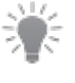

#### Hint:

If an incorrect motherboard is installed or if the windows recovery installer package is installed on a different device, you receive the following error message.

| In X:\windows\system32\cmd.exe - startnet.cmd                                                                                        |   |
|----------------------------------------------------------------------------------------------------|---|
| Error:<br>grandMA3 onPC OEM hardware not detected!<br>Press any key to shutdown system.<br>No changes have been made to your system. | Â |
| Press any key to continue                                                                                                    |   |
|                                                                                                    |   |
|                                                                                                    |   |
|                                                                                                    |   |
|                                                                                                    |   |
|                                                                                                    |   |
|                                                                                                    |   |
|                                                                                                    |   |
|                                                                                                    |   |
|                                                                                                    |   |
|                                                                                                    | ~ |